#### くるーむぶっくたんまっ ぐーぐる みーと てじゅん chromebook端末からGoogle meetへの手順

#### ① 文章を確認し、「同意する」をクリックする。(初回のみ)

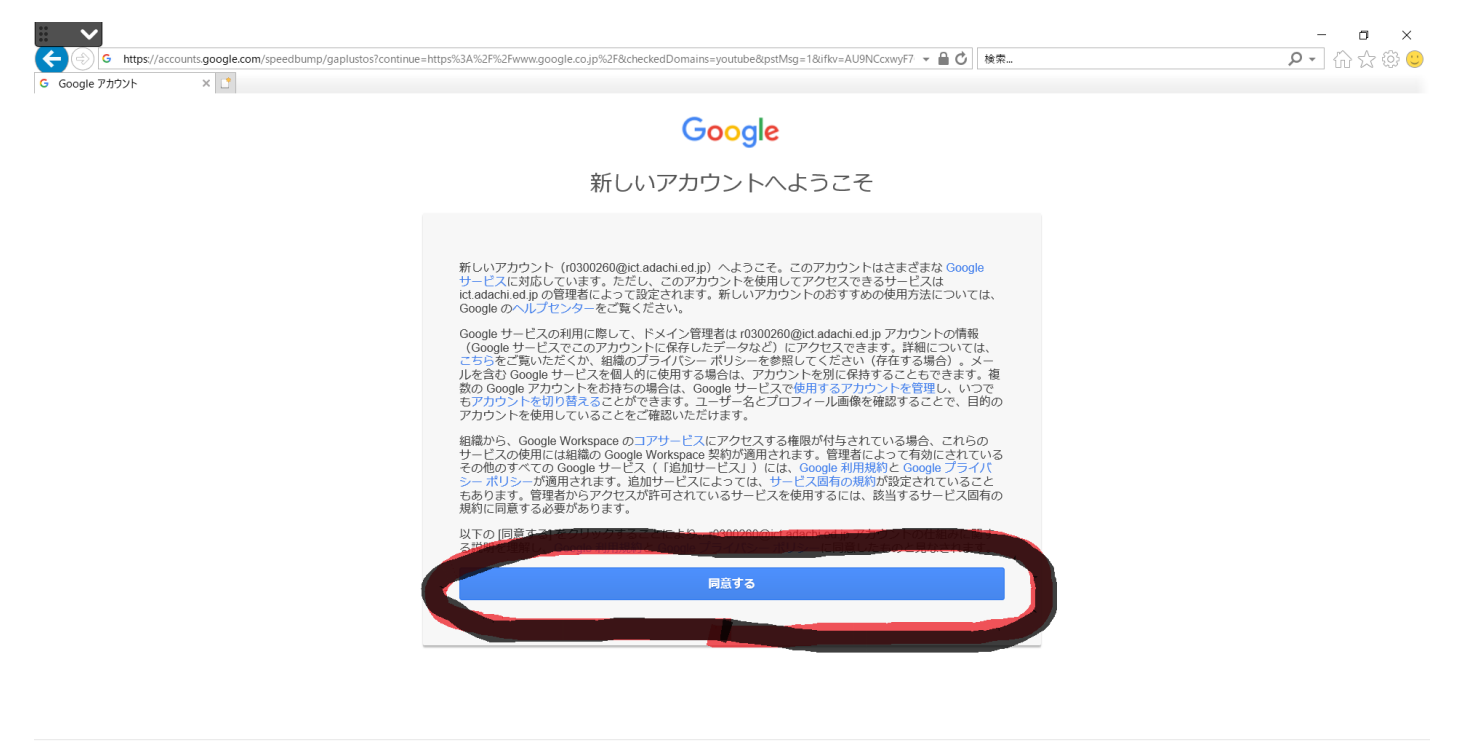

Google プライバシー 規約 アカウント設定

🖗 日本語 🖌 🖌

# ②画面右上の点が集まっているマークをクリックする。

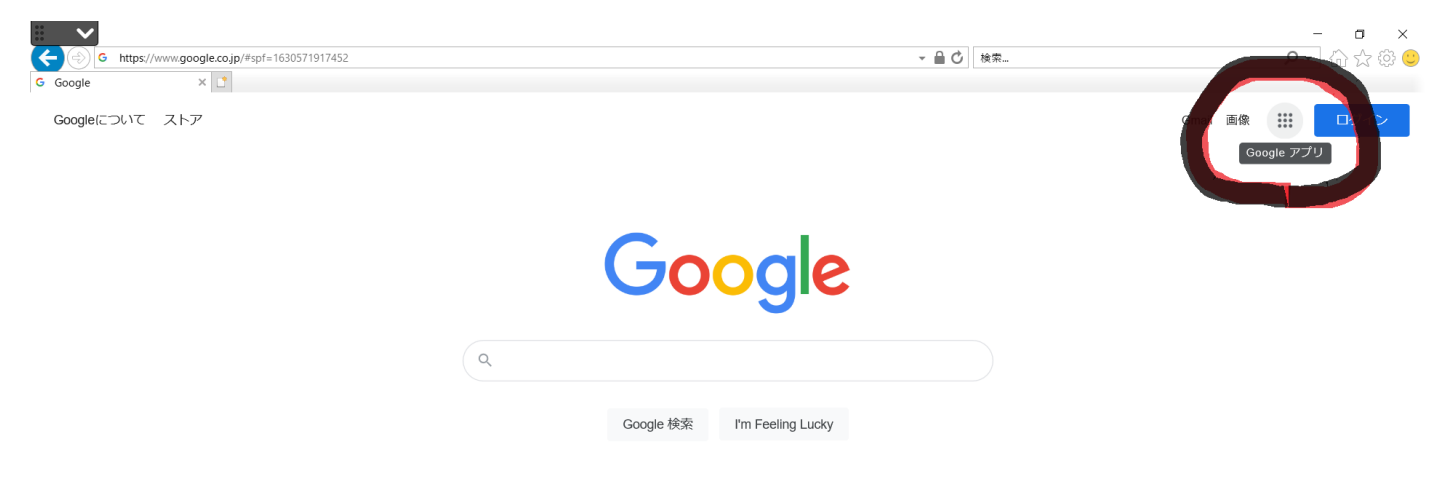

### ③「アカウント」をクリックする。

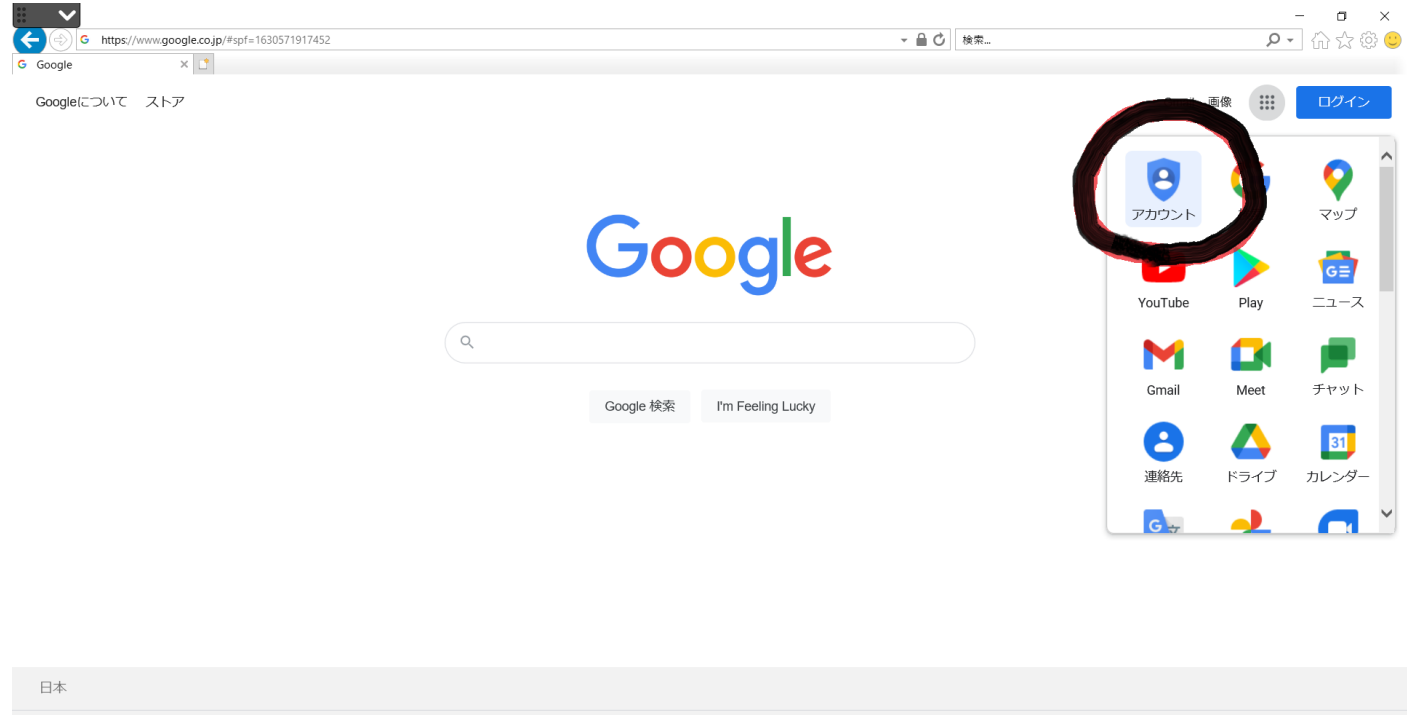

<u>た生 ビジラフ 検索の仕返す。</u> [https://myaccount.google.com/?utm\_source=OGB&utm\_medium=app] プライバシー 規約 設定

# ④ 画面右上の点が集まっているマークをクリックする。

|                                |                                                                                  |                                                    | - a ×     |
|--------------------------------|----------------------------------------------------------------------------------|----------------------------------------------------|-----------|
| G https://myaccount.google.com | n/?utm_source=OGB&utm_medium=app&pli=1                                           | ▼ 🔒 🖒 │ 検索                                         | ዾ - 🖓 🕁 🔍 |
| G Google アカウント × 📑             |                                                                                  |                                                    |           |
| Google アカウント                   | Q Google アカウントの検索                                                                |                                                    | Î (D) î   |
| (1) ホーム                        |                                                                                  |                                                    | -         |
| <b>国</b> 個人情報                  | 2                                                                                | <i>h</i>                                           |           |
| 💿 データとプライバシー                   |                                                                                  |                                                    |           |
| 🔁 セキュリティ                       | ようごそ、十寿本                                                                         |                                                    |           |
| 2. 情報共有と連絡先                    | Google サービスを便利にご利用いただけるよう、情報                                                     |                                                    |           |
| ■ お支払いと定期購入                    | プライバシーとカスタマ                                                                      | アカウントを保護                                           |           |
| i Google アカウントについて             | イズ<br>Google アカウントのデータを確認し、<br>Google の利便性をカスタマイズするた<br>めに保存されるアクティビティを選択<br>します | セキュリティ診断でお使いのアカウン<br>トを確認した結果、推奨される対応は<br>ありませんでした |           |
|                                | データとプライバシーを管理                                                                    | 詳細を表示                                              |           |
|                                | アカウントのストレージ                                                                      | プライバシー診断を行う                                        |           |
| プライバシー 規約 ヘルプ                  | アカウントの保存容量は、ドライブ、<br>Gmail、フォトなどの Google サービス全<br>体で共有されます                       | ご自身にあったブライバシー設定を選<br>べるよう、順を追ってご案内します              |           |
| ユーザー情報                         | 0 GB 使用                                                                          |                                                    | ~         |

#### ⑤「class room」をクリックする。

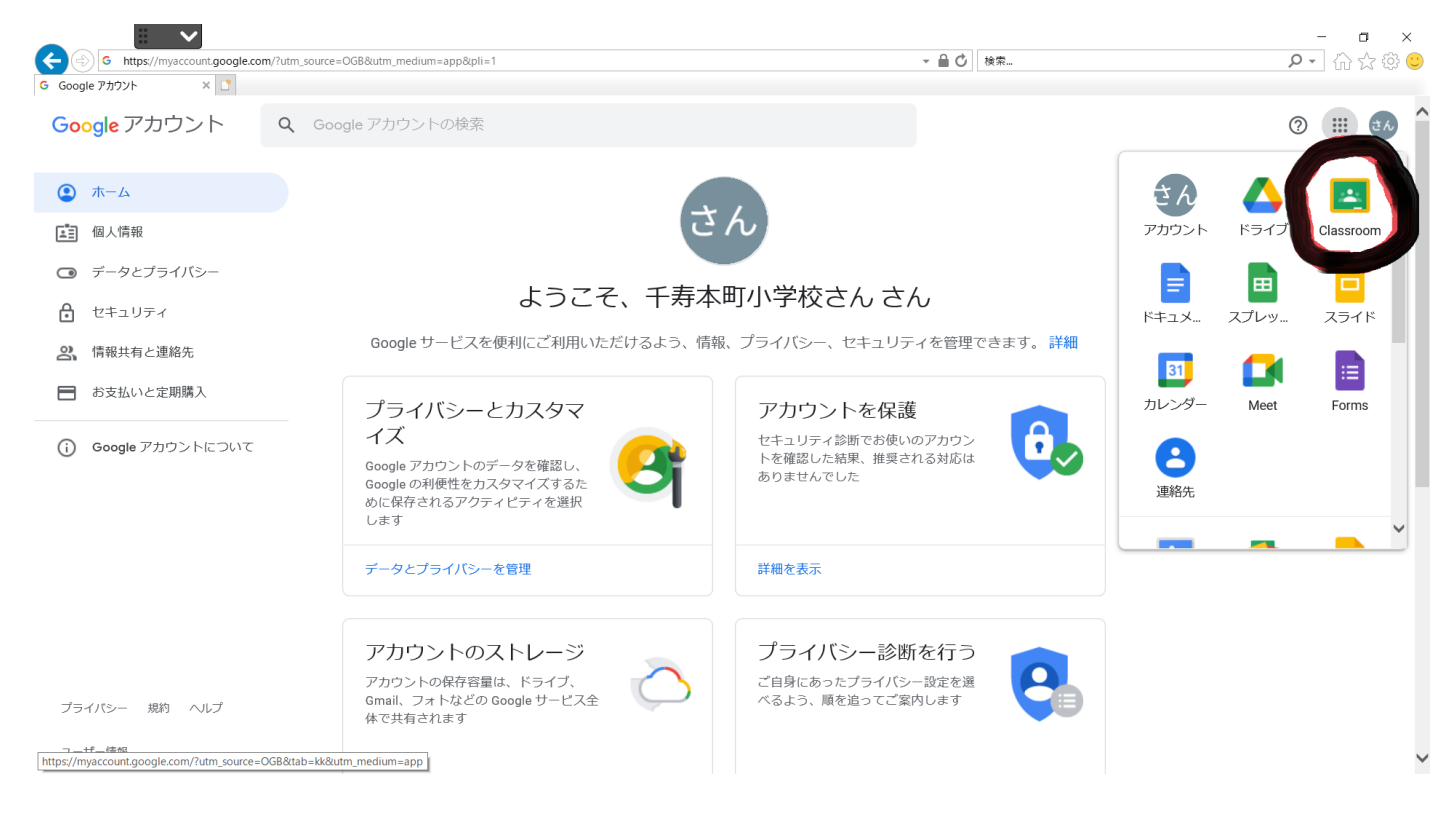

### ⑥「続行」をクリックする。(初回のみ)

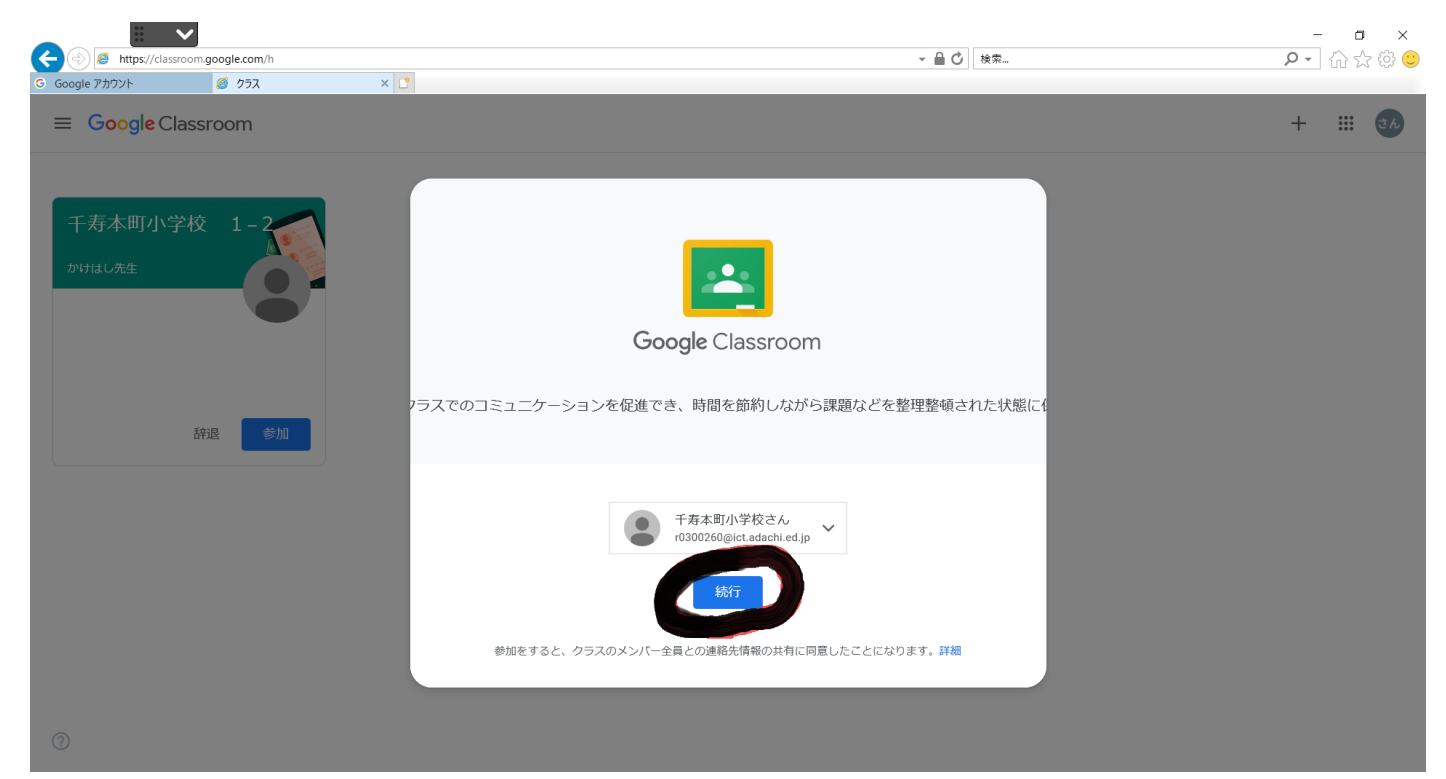

# ⑦「私は生徒です」をクリックする。(初回のみ)

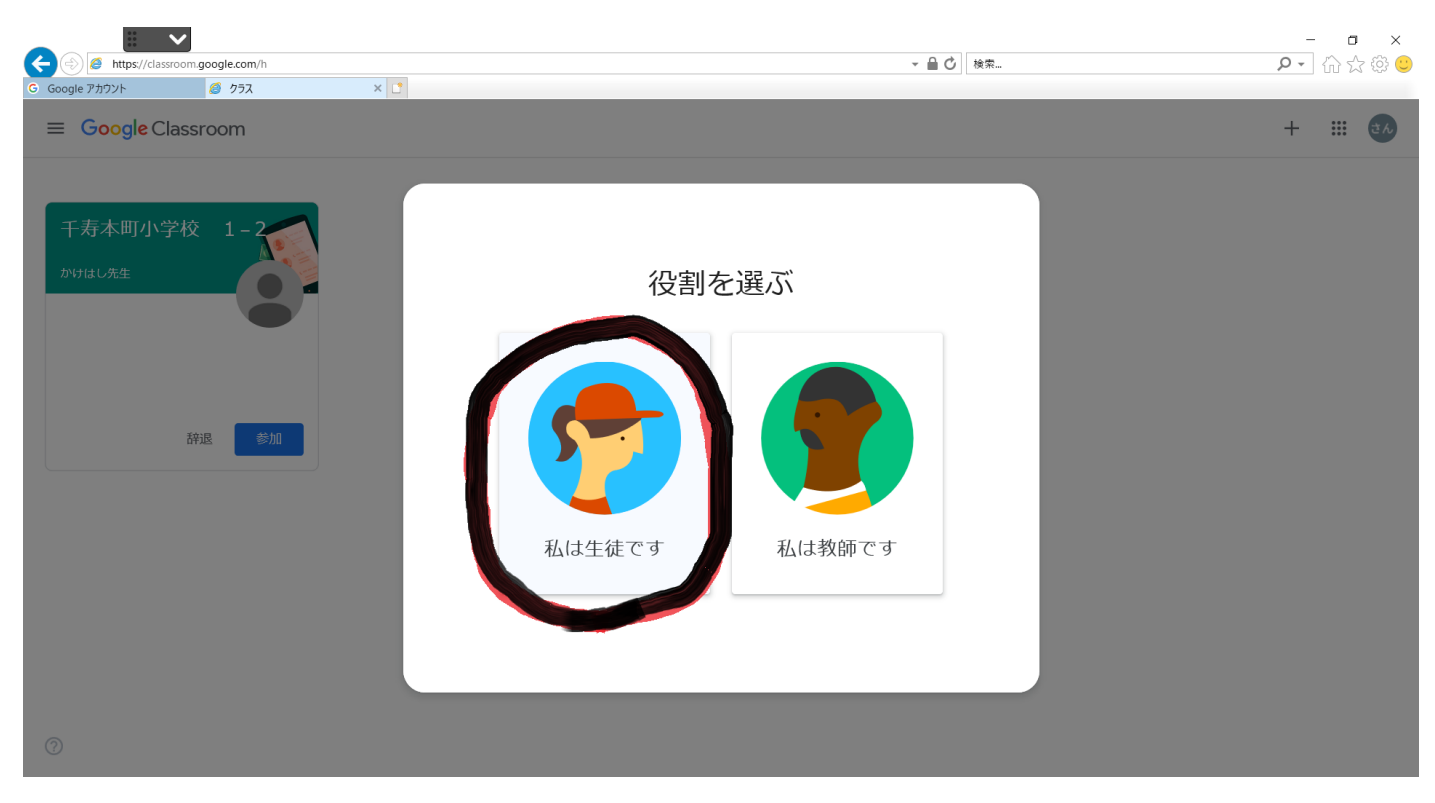

# ⑧「ok」をクリックする。(初回のみ)

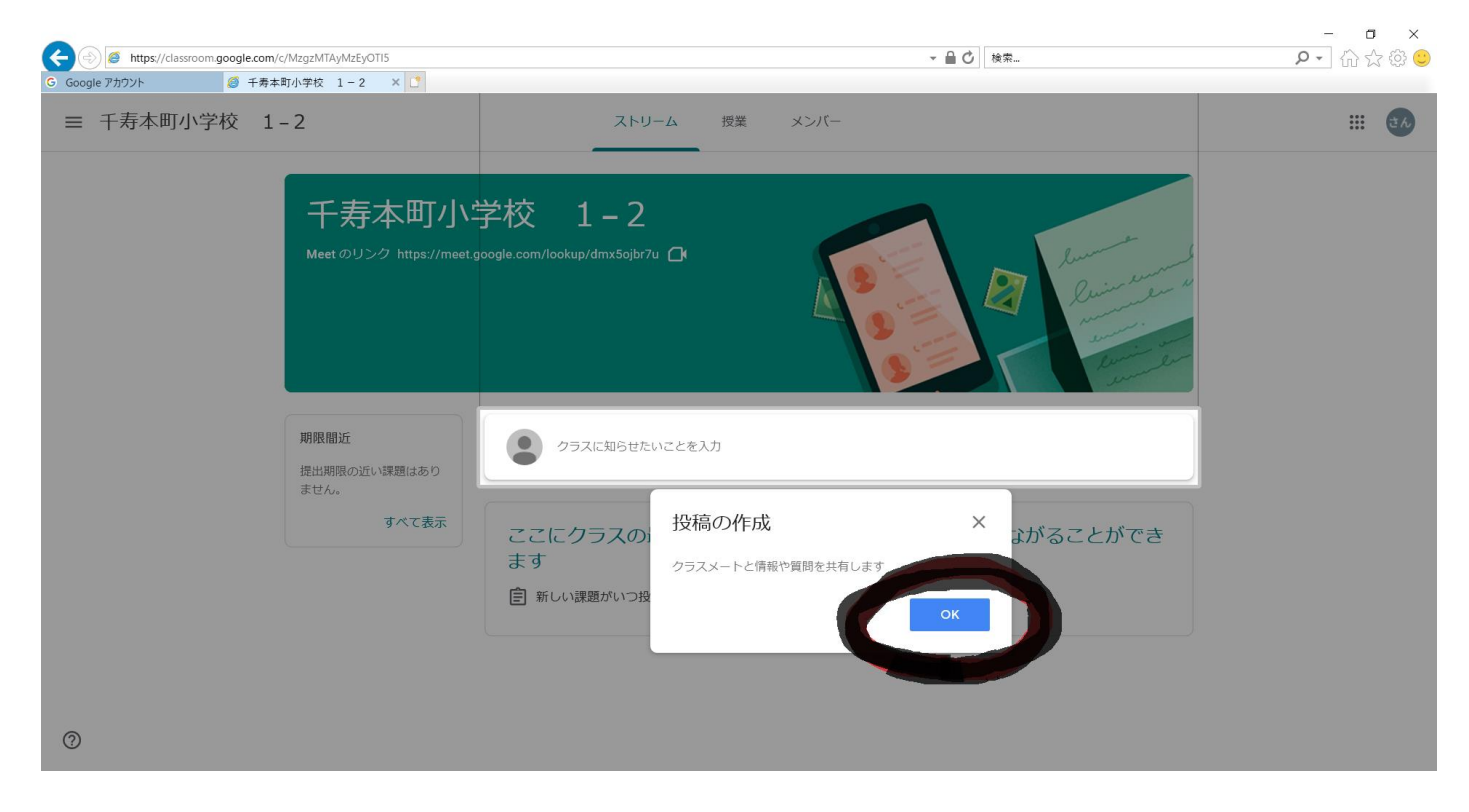

# ⑦ クラスを確認し、「参加」をクリックする。

| (→) Ø https://clas | ssroom.google.com/h |     |  | - ● ♂ 検索 | -<br>の- 心 | □ ×<br>☆ ☆ ♡ |
|--------------------|---------------------|-----|--|----------|-----------|--------------|
| G Google アカウント     | 🧔 গ্রহ              | × 📑 |  |          |           |              |
| $\equiv GoogleC$   | Classroom           |     |  |          | + :       | きん           |
| 千寿本町小部             | 学校 1-2              |     |  |          |           |              |

?

# ⑩「参加」をクリックする。

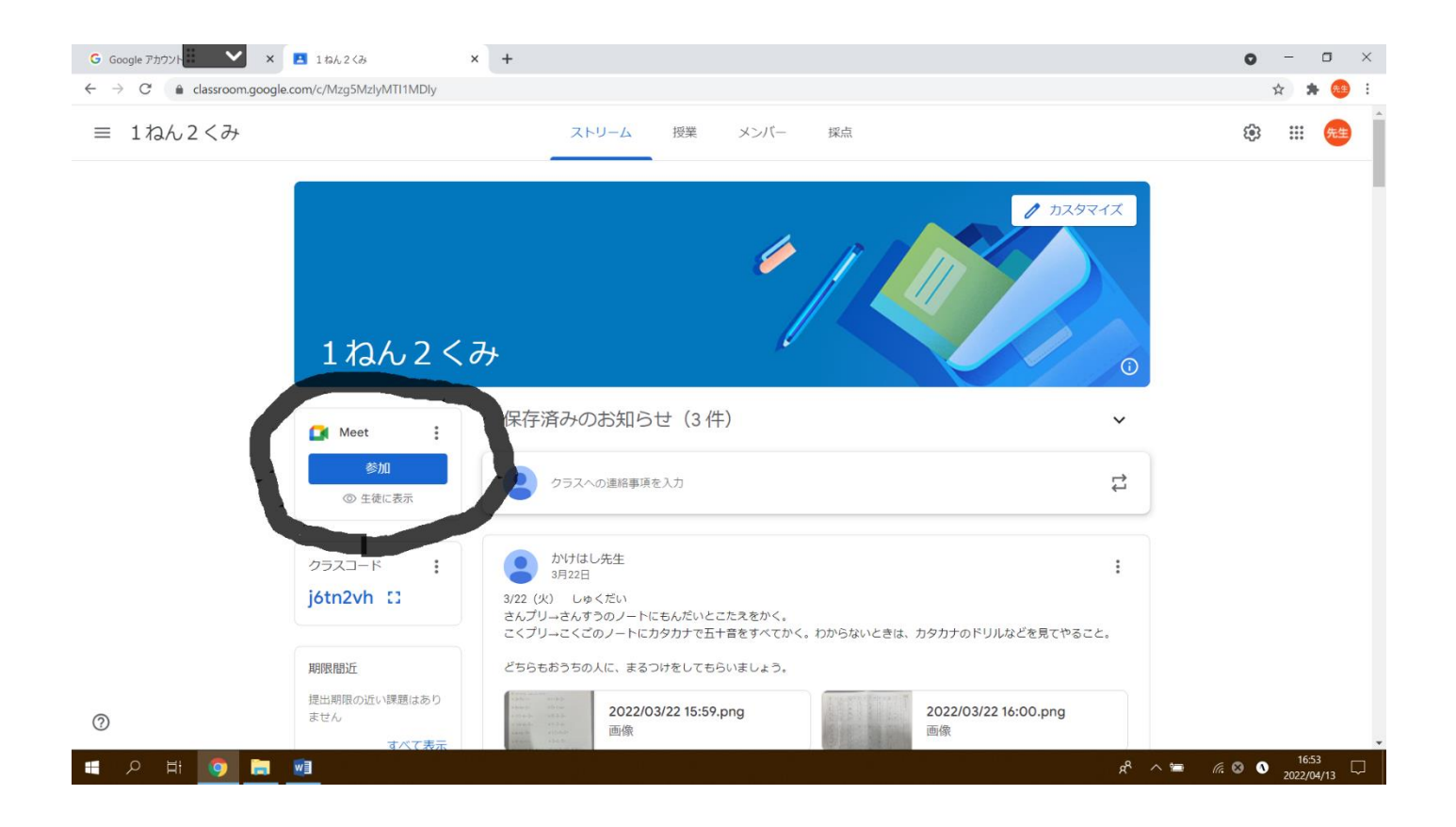

①「許可」と「閉じる」をクリックする。

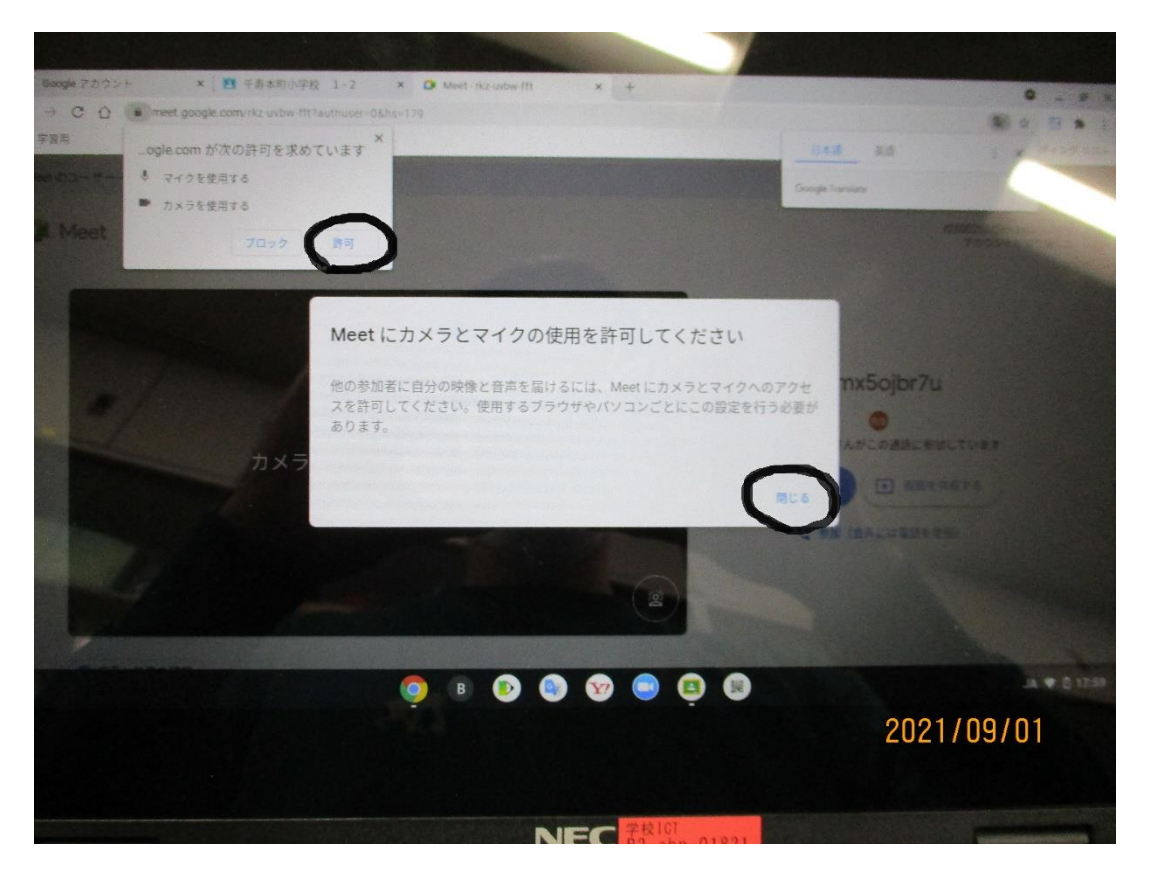

⑫「今すぐ参加」をクリックする。Meetに接続が完了となります。

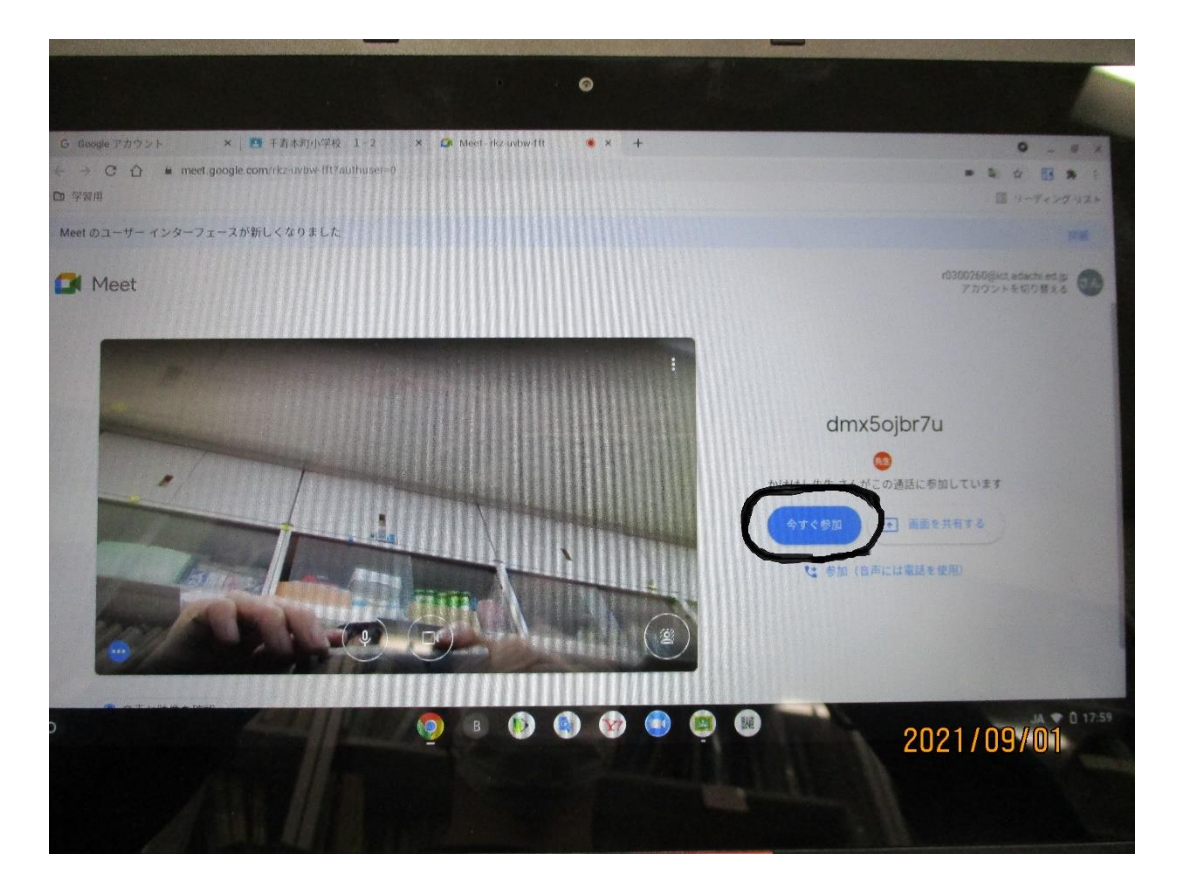